# Simple Entity EJB - xDoclet, MyEclipse, Jboss and PostgreSql, MySql

Creation and testing of a first Entity Bean using MyEcplise, Jboss and xDoclet.

#### General

#### Author:

Sebastian Hennebrüder <u>http://www.laliluna.de/tutorial.html</u> – Tutorials for Struts, EJB, xdoclet and eclipse. **Date**: Revised January, 7<sup>th</sup> 2005 Initial Version

November, 1st 2004

#### **Development Tools**

Eclipse 3.x MyEclipse plugin 3.8 (A cheap and quite powerful Extension to Eclipse to develop Web Applications and EJB (J2EE) Applications. I think that there is a test version available at MyEclipse.)

#### **Application Server**

Jboss 3.2.5 **PDF-Version des Tutorials**: <u>http://www.laliluna.de/assets/tutorials/xDoclet\_jboss\_first\_EJB.pdf</u>

#### Introduction

If you do not have experinces with development of enterprice java beans with Eclipse, Jboss and xDoclet, this tutorial will help you to start.

### **Table of Contents**

| Simple Entity EJB - xDoclet, MyEclipse, Jboss and PostgreSql, MySql1 |
|----------------------------------------------------------------------|
| General1                                                             |
| Introduction1                                                        |
| Create an EJB Module Projects1                                       |
| Create an EJB Class2                                                 |
| Add xDoclet functionality                                            |
| Create Datasource Mapping                                            |
| Edit source code                                                     |
| Run xDoclet                                                          |
| Run the jboss server                                                 |
| Test the Bean                                                        |
| Congratulations that it!                                             |

### **Create an EJB Module Projects**

Create a new EJB Module Project. Right click on the package explorer or with shortcut "Strg + n".

| e New                                                                                                    | ×      |
|----------------------------------------------------------------------------------------------------|--------|
| Select a wizard<br>Create a J2EE Enterprise Java Bean Project                                                                                                    |        |
| <u>W</u> izards:                                                                                                    |        |
| Class<br>Extension Point Schema<br>Dava Project<br>Plug-in Project<br>CVS<br>CVS<br>Definition Project<br>Enterprise Application Project<br>Web Module Project<br>Definition Project<br>Definition |        |
| < <u>B</u> ack <u>N</u> ext > Einish                                                                                                    | Cancel |

### Create an EJB Class

Within the project create a new EJB.

| 📲 Package  | Explorer 🗙 Hierarchy | 🚽 🔶 ହି | 🖻 😤 🕶 🗖        | 🚺 Simple | eBean.java 🛛 |
|------------|----------------------|--------|----------------|----------|--------------|
| 🗄 🕀 💏 >po  | stgre-ejb [10.3.1.5] |        |                | 1        | /*           |
| 🕀 🎲 Rela   | ationEJBClient       |        |                | 2        | * Created o  |
|            | ationseub            |        |                | 3        | *            |
|            | New                  |        | Project        |          |              |
| <b>.</b>   | Go Into              |        |                |          |              |
| <b>⊒</b> ∖ | Open in New Window   |        | Session Bean   |          |              |
|            | Open Type Hierarchy  | F4     | 💽 Entity Bean  |          |              |
|            |                      |        | Message Driver | n Bean   |              |
|            | Сору                 | Ctrl+C | JSP            |          |              |

• Make sure that the package ends with ".ejb" else xDoclet will not work! Now you should see the generated source code.

| 🚝 New Entity E                               | Bean                                                | X                                  |
|----------------------------------------------|-----------------------------------------------------|------------------------------------|
| Entity Bean<br>Create a new X                | (Doclet-based Entity Bean                           | E                                  |
| Source Fol <u>d</u> er:<br>Pac <u>k</u> age: | SimpleBean/src<br>de.laliluna.lernen.simpleBeat.ejb | Br <u>o</u> wse<br>Bro <u>w</u> se |
| Name:                                        | SimpleBean<br>java.lang.Object                      | Browse                             |
| Interfaces:                                  | Javax.ejb.EntityBean                                | <u>A</u> dd                        |
|                                              |                                                     | <u>R</u> emove                     |
| Select the type                              | of the EJB<br>O CMP 1.1 O CMP 2.x O BMP             |                                    |
| Select the acces                             | ss of the EJB<br>O Remote O Local O Both            |                                    |
| Which method s                               | etubs would you like to create?                     | act methods<br>) method            |
|                                              | Einish                                              | Cancel                             |

```
🗾 SimpleBean.java 🗙 🕻
  1
     * Created on 24.06.2004 by HS
  2
  3
     */
  4
  5 package de.laliluna.tutorial.simpleBean.ejb;
  7 import javax.ejb.CreateException; ...
 12
 13
 147/**
 15 * @author HS
 16 * 24.06.2004
 17
     */
 187/**
 19 * XDoclet-based CMP entity bean. This class must be declared
 20 * <code>public abstract</code> because the concrete class will
 21 * be implemented by the CMP provider's tooling.<br>
 22
 23
     * To generate code:
 24 * <br>
     * 
 25
 26
     ^{\star}  Add Standard EJB module to XDoclet project properties
 27
     * Customize XDoclet configuration
     * Run XDoclet
 28
 29 * 
 30
     * <br>
     * Please see the included XDoclet Overview
 31
 32
     * and the XDoclet Reference in the help system for details
     *
 33
 34 * @ejb.bean name = "SimpleBean"
                type = "CMP"
 35 *
                 cmn-version = "2 - v"
 36
     *
```

-

#### Add xDoclet functionality

- Open the project properties
- Choose "MyEclipse-xDoclet"
- · Right click in the right upper window and choose "Add Standard".
- · Selet Standard EJB and OK

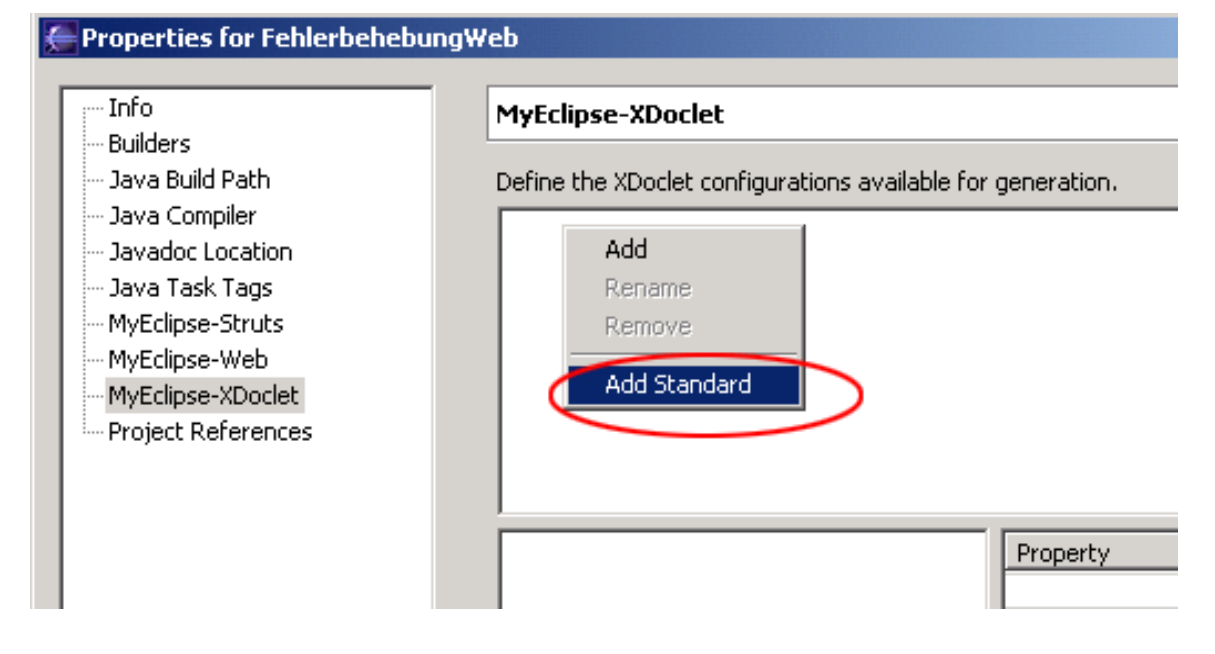

Click on "Standard EJB" in the right upper window.

| Tefe                                                                                                    |                                          |           |                  |                       |
|----------------------------------------------------------------------------------------------------|------------------------------------------|-----------|------------------|-----------------------|
| inro<br>Builders                                                                                                    | MyEclipse-XDoclet                        |           |                  |                       |
| Java Build Path                                                                                                    | Define the XDoclet configurations availa | ble for g | eneration.       |                       |
| - Java Compiler<br>Java Compiler<br>Java Task Tags<br>MyEclipse-Struts<br>MyEclipse-Web<br>MyEclipse-XDoclet<br>Project References | Standard EJB                             |           |                  |                       |
|                                                                                                    | ⊡ <b>v jodoclet</b>                      |           | Property         | Value                 |
|                                                                                                    | dao                                      |           | ✓ addedTags      | @xdoclet-genera       |
|                                                                                                    | PackageSubstitution                      |           | 🗹 destDir        | src                   |
|                                                                                                    | 🛛 🗹 🚸 dataobject                         |           | ejbClassNameS    |                       |
|                                                                                                    | 🛛 🗹 ᡐ deploymentdescriptor               |           | <b>⊻</b> ejbSpec | 2.0                   |
|                                                                                                    | 🛛 🗹 ᡐ entitybmp                          |           |                  | @version,@auth        |
|                                                                                                    | entitycmp                                |           |                  |                       |
|                                                                                                    | 🗹 ᡐ entitypk                             |           |                  |                       |
|                                                                                                    | V 💎 fileset                              |           |                  |                       |
|                                                                                                    |                                          |           | ✓ verbose        | true                  |
|                                                                                                    | ✓ Iocalhomeinterface                     |           |                  |                       |
|                                                                                                    |                                          | •         |                  |                       |
|                                                                                                    |                                          |           | Restore <u>D</u> | efaults <u>A</u> pply |
|                                                                                                    |                                          |           |                  |                       |
|                                                                                                    |                                          |           |                  | SV                    |

Right click on ejbdoclet and choose jboss from the list.

| The second second secon | i noip         |                      |          |              |            |
|----------------------------------------------------------------------------------------------------|----------------|----------------------|----------|--------------|------------|
| 💡 -   🕭 🛷   😜                                                                                                    | -   🍫 🔶        | Choose an entry 🔀    | 1        |              |            |
| 10 10                                                                                                    | 1              | apachesoap           |          |              |            |
| atalog, java 🛛 🚺 Produ                                                                                                    | ictValue, iava | borland              | kml      | 🐼 ibossemp-i | idbe.xml   |
|                                                                                                    |                | castormapping        |          | Conserve (   | Juberham   |
| <meta http-e<="" td=""/> <td>quiv="cac</td> <td>configParam</td> <td>cach</td> <td>e"&gt;</td> <td></td>                                                                                                    | quiv="cac      | configParam          | cach     | e">          |            |
| ≺meta httn-e                                                                                                    | miv="evn       | dao                  |          |              |            |
| Global Hoop of                                                                                                    | dar. oub       | dataobject           |          |              |            |
|                                                                                                    |                | deploymentdescriptor |          |              |            |
| ties for Fehlerbehebu                                                                                                    | naWeb          | easerver             |          |              |            |
|                                                                                                    |                | entitybmp            |          |              |            |
|                                                                                                    |                | entitycmp            |          |              |            |
|                                                                                                    | MyEclip        | entityfacade         |          |              |            |
| ers                                                                                                    |                | entitypk             |          |              |            |
| Build Path                                                                                                    | Define t       | fileset              | enerati  | on.          |            |
| Compiler                                                                                                    |                | homeinterface        |          |              |            |
| doc Location                                                                                                    |                | hpas                 |          |              |            |
|                                                                                                    |                | jboss                |          |              |            |
| Task Tags                                                                                                    |                | jonas                |          |              |            |
| lipse-Struts                                                                                                    |                | jrun                 |          |              |            |
| lipse-Web                                                                                                    |                | localhomeinterface   |          |              |            |
| linse-XDoclet                                                                                                    |                | localinterface       |          |              |            |
|                                                                                                    |                | mvcsoft              |          |              |            |
| Ct References                                                                                                    |                | oc4j                 |          |              |            |
|                                                                                                    |                | orion                |          |              |            |
|                                                                                                    |                | packageSubstitution  |          |              |            |
|                                                                                                    |                | pramati              |          |              |            |
|                                                                                                    |                | remotefacade         | Proper   | rty          | Value      |
|                                                                                                    |                | remoteinterface      | 🗹 add    | edTags       | @xdoclet-g |
|                                                                                                    |                | resin-ejb-xml        | 🔽 des    | -<br>tDir    | src        |
|                                                                                                    |                | session              | - aib(   | TlaccNameS   |            |
|                                                                                                    |                | strutsform           |          |              | 2.0        |
|                                                                                                    |                | loubTook             | III eib: | bbec         | 12.0       |

The following settings must be add.

- Jboss Version, it is 3.2 for all 3.2.x
- the destDir (where the the jboss.xml and jbosscmp-jdbc.xml will create)
- You need a datasource, we will prepare this later. Take a name here like "java:/tutorialDS"
- Datasource Mapping. Tells the Application Server what kind of field is used in the DB for a jdbc-type. Find out the name yourself by looking into {iboss home}\server\default\conf\standardjbosscmp-jdbc.xml.

mysql is mySQL for example. But we are using PostgreSQL!

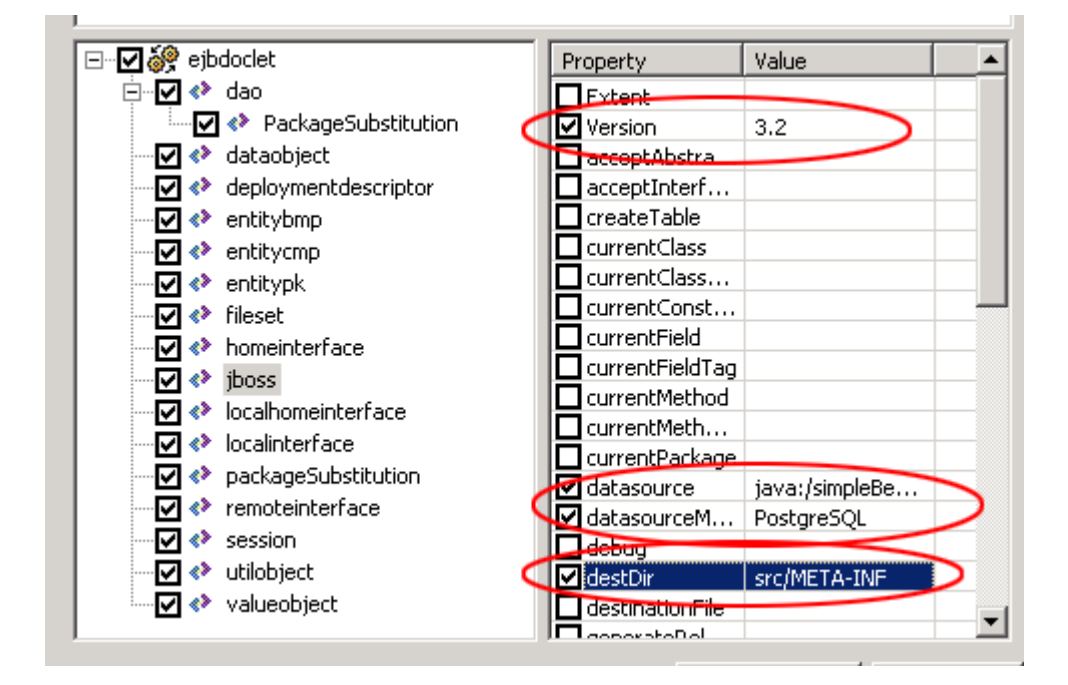

### Create Datasource Mapping

- Copy the driver to (you will find it on http://www.postgresql.org) to \jboss-3.2.4\server\default\lib
- Create the database in Postgre.
- Create the tables and two fields fid and fname with type text.
- You can find examples configuration files for all supported DBs in \jboss-3.2.4\docs\examples\jca\
- Copy the file postgres-ds.xml to \jboss-3.2.4\server\default\deploy

#### change the content of the file to:

```
<datasources>
   <local-tx-datasource>
    <jndi-name>MyDS</jndi-name>
        <connection-url>
        jdbc:postgresql://localhost:5432/database-name
        </connection-url>
        <driver-class>org.postgresql.Driver</driver-class>
        <user-name>username</user-name>
        <password>password</password>
        </local-tx-datasource>
</datasources>
```

#### Edit source code

Find the following position in the source code.

```
* @ejb.bean name = "SimpleBean"
             type = "CMP"
 *
             cmp-version = "2.x"
             display-name = "SimpleBean"
 *
             description = "SimpleBean EJB"
             view-type = "both"
             jndi-name = "ejb/SimpleBeanHome"
 *
 *
             local-jndi-name = "ejb/SimpleBeanLocalHome"
 *
 * @ejb:util
 *
        generate="physical"
 * /
public abstract class SimpleBean implements EntityBean {
```

Add the following:

```
* @ejb.bean name = "SimpleBean"
            type = "CMP"
*
            cmp-version = "2.x"
*
           display-name = "SimpleBean"
            description = "SimpleBean EJB"
*
            view-type = "both"
*
            jndi-name = "ejb/SimpleBeanHome"
*
            local-jndi-name = "ejb/SimpleBeanLocalHome"
      primkey-field = "id"
*
* @ejb.persistence table-name = "tsimplebean"
* @jboss.persistence table-name = "tsimplebean"
* @ejb:util
*
      generate="physical"
```

### Now we will add the Primary key field id and a second field name

```
public abstract class SimpleBean implements EntityBean {
        /** The EntityContext */
                               context;
        private EntityContext
        /**
         * @ejb.interface-method view-type = "both"
         * @ejb.persistence column-name = "fid"
         * @ejb.pk-field
         * @return
         */
        public abstract String getId();
        /**
         * @ejb.interface-method view-type = "both"
         *
         * @param name
         * /
        public abstract void setId(String id);
        /**
         * @ejb.interface-method view-type = "both"
         * @ejb.persistence column-name = "fname"
         * @return
         */
        public abstract String getName();
```

```
/**
 * @ejb.interface-method view-type = "both"
 *
 * @param name
 */
public abstract void setName(String name);
```

#### }

### Run xDoclet

We have not completely finished the source code, but it is time for a first generation with xdoclet. Right click on the project and choose run xdoclet.

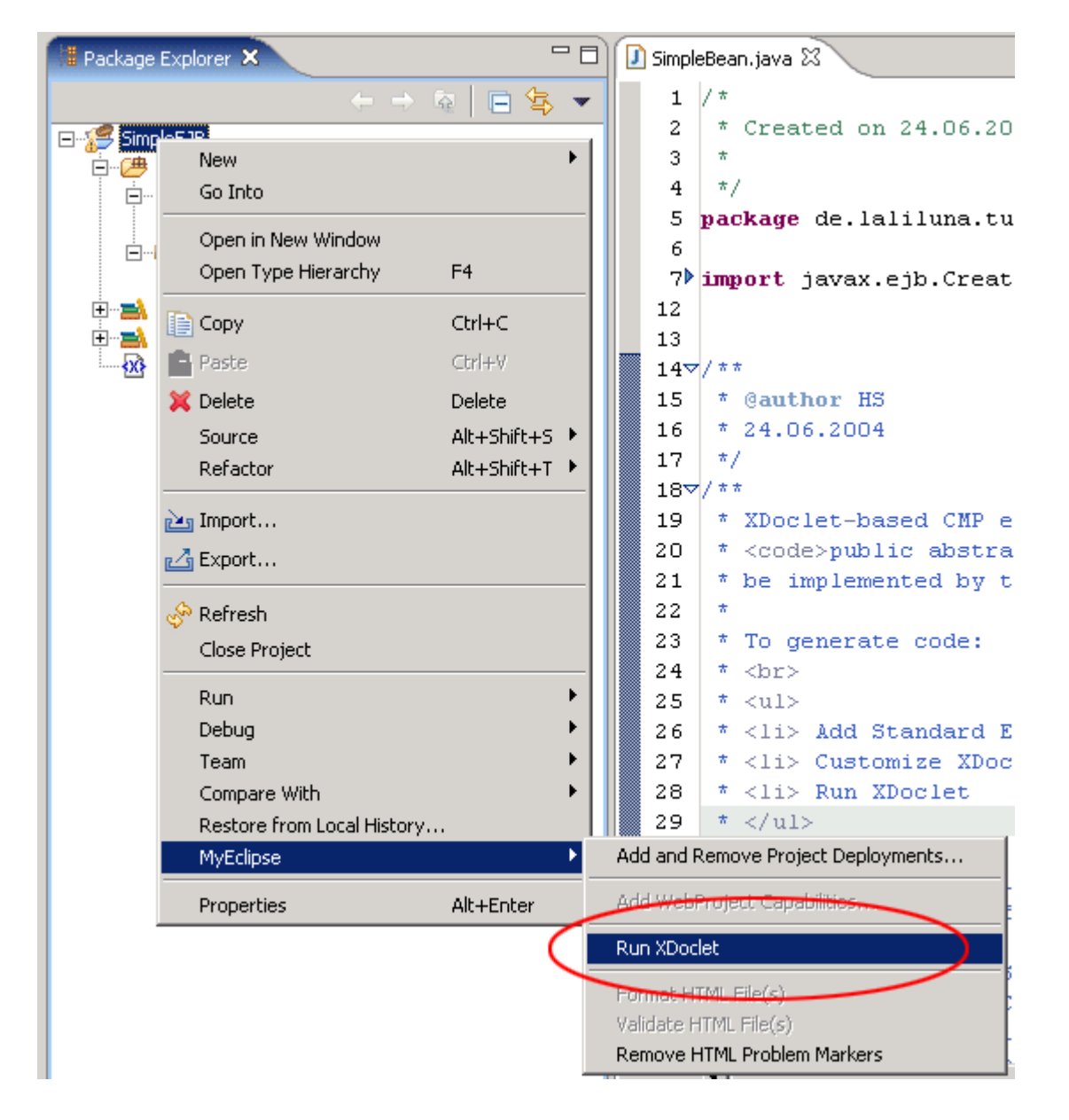

Open the console and look if everything is OK.

| Tasks Web Browser Image Preview Problems 🖳 Console 🖾 Junit                                 |                                                              |
|--------------------------------------------------------------------------------------------|--------------------------------------------------------------|
| <terminated> SimpleEJB xdoclet-build.xml [Ant Build] C+\Programme\j2sdk\j2sdk</terminated> | 1.4.2\bin\javaw.exe (24.06.2004 22:28:17)                    |
| [ejbdoclet] (XDocletMain.start                                                             | 47 ) Running <entitybmp></entitybmp>                         |
| [ejbdoclet] (XDocletMain.start                                                             | 47 ) Running <session></session>                             |
| [ejbdoclet] (XDocletMain.start                                                             | 47 ) Running <dao></dao>                                     |
| [ejbdoclet] (XDocletMain.start                                                             | 47 ) Running <utilobject></utilobject>                       |
| [ejbdoclet] Generating Util class for 'de.lalilu                                           | na.tutorial.simpleBean.ejb.Simple                            |
| [ejbdoclet] (XDocletMain.start                                                             | 47 ) Running <deploymentdescrip< td=""></deploymentdescrip<> |
| [ejbdoclet] Generating EJB deployment descriptor                                           | (ejb-jar.xml).                                               |
| [ejbdoclet] (XDocletMain.start                                                             | 47 ) Running <jboss></jboss>                                 |
| [ejbdoclet] Generating jboss.xml.                                                          |                                                              |
| [ejbdoclet] Generating jbosscmp-jdbc.xml.                                                  |                                                              |
| generation :                                                                               |                                                              |
| BUILD SUCCESSFUL                                                                           |                                                              |
| Total time: 4 seconds                                                                      |                                                              |
|                                                                                            |                                                              |
|                                                                                            |                                                              |

Your package should have an interface package now, with the generated home and local interfaces. You should have a jboss.xml and a jbosscmp-jdbc.xml in src/META-INF.

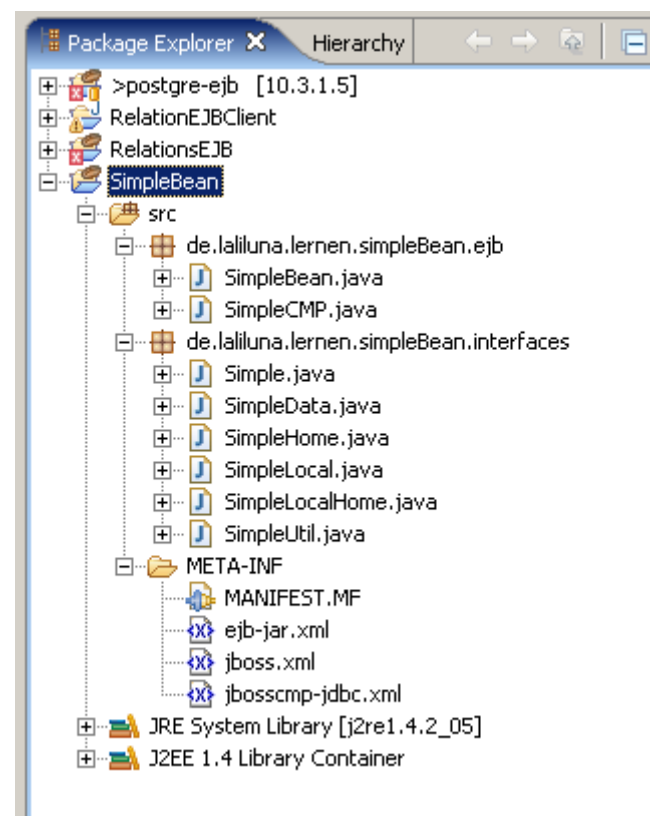

Have a look in the file SimpleBeanUtil. You will find some useful functions. We will use one to finish our bean. Change the ejbCreate method to the following:

```
* @ejb.create-method
*/
public String ejbCreate() throws CreateException
{
```

```
this.setId(SimpleUtil.generateGUID(this));
return null;
}
```

This will generate a random ID. That's it.

### Run the jboss server

Start the jboss server and deploy the project.

| 🚝 MyEclipse - SimpleBean.java - Eclipse Plat |                   |  |  |  |
|----------------------------------------------|-------------------|--|--|--|
| File Edit Source Refacto                     | r Navigate Search |  |  |  |
| ] 🗈 • 🛛 🖻 🚰 🙀                                | • • • • • •       |  |  |  |
| 増 Package Explorer 🛛                         |                   |  |  |  |
|                                              | (+ ⇒ ⊊            |  |  |  |

Now open <a href="http://localhost:8080/jmx-console">http://localhost:8080/jmx-console</a> in your browser and select service JNDI-View, than select operation "list"

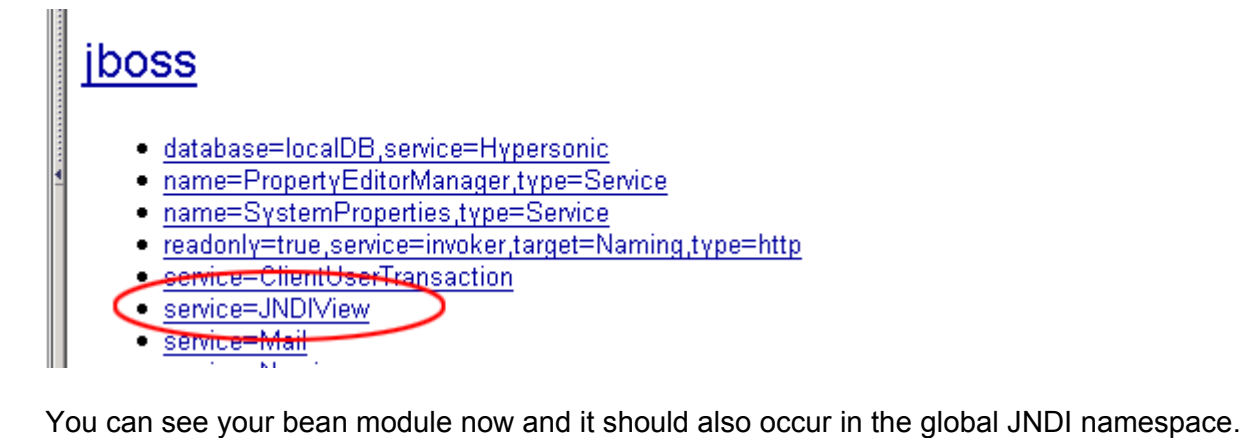

```
JMX MBean Operation Result

Operation list()

<u>Back to Agent View Back to MBean View Reinvoke MBean Operation</u>

Ejb Module: SimpleEJB.jar

java:comp namespace of the SimpleBean bean:

+- env (class: org.jnp.interfaces.NamingContext)
```

## Global JNDI Namespace

+- HAILConnectionFactory[link -> ConnectionFactory] (class: javax.naming.LinkRef)

- +- jmx (class: org.jnp.interfaces.NamingContext)
- +- invoker (class: org.jnp.interfaces.NamingContext)
- | | +- RMIAdaptor (proxy: \$Proxy24 implements interface org.jboss.jmm.adaptor.rmi.RMIAdaptor,interface org.jboss.jmm.adaptor.rmi.RMIAdaptorExt)
- +- rmi (class: org.jnp.interfaces.NamingContext)
- | | +- RMIAdaptor[link -> jmm/invoker/RMIAdaptor] (class: javax.naming.LinkRef)
- +- HTTPX&ConnectionFactory (class: org.jboss.mq.SpyX&ConnectionFactory)
- +- ConnectionFactory (class: org.jboss.mq.3pyConnectionFactory)
- +- UserTransactionSessionFactory (proxy: \$Proxyl2 implements interface org.jboss.tm.usertx.interfaces.UserTransactionSessionFactory)
- +- HTTPConnectionFactory (class: org.jboss.mq.SpyConnectionFactory)
- +- X&ConnectionFactory (class: org.jboss.mq.SpyX&ConnectionFactory)
- +- invokers (class: org.jnp.interfaces.NamingContext)
- | +- asterix (class: org.jnp.interfaces.NamingContext)
- | +- http (class: org.jboss.invocation.http.interfaces.HttpInvokerProxy)
- +- 0.0.0.0 (class: org.jnp.interfaces.NamingContext)
- | | +- pooled (class: org.jboss.invocation.pooled.interfaces.PooledInvokerProxy)
- +- UserTransaction (class: org.jboss.tm.usertx.client.ClientUserTransaction)
- +- UILX&ConnectionFactory[link -> X&ConnectionFactory] (class: javax.naming.LinkRef)
- +- H&ILX&ConnectionFactory[link -> X&ConnectionFactory] (class: javax.naming.LinkRef)
- +- UIL2X&ConnectionFactory[link -> X&ConnectionFactory] (class: javax.naming.LinkRef)
- +- gueue (class: org.jnp.interfaces.NamingContext)
- | +- & (class: org.jboss.mq.3pyQueue)
- +- testQueue (class: org.jboss.mq.3pyQueue)
- | +- ex (class: org.jboss.mq.SpyQueue)
- | +- DLQ (class: org.jboss.mq.SpyQueue)
- | +- D (class: org.jboss.mq.SpyQueue)
- +- C (class: org.jboss.mq.3pyQueue)
- | +- B (class: org.jboss.mq.SpyQueue)
- +- topic (class: org.jnp.interfaces.NamingContext)
- | +- testDurableTopic (class: org.jboss.mq.SpyTopic)
- +- testTopic (class: org.jboss.mq.3pyTopic)
- +- securedTopic (class: org.jboss.mq.3pyTopic)
- +- console (class: org.jnp.interfaces.NamingContext)
- | +- PluginManager (proxy: \$Proxy25 implements interface org.jboss.console.manager.PluginManagerMBean)
- +- UIL2ConnectionFactory[link -> ConnectionFactory] (class: javax.naming.LinkRef)
- +- UILConnectionFactory[link -> ConnectionFactory] (class: javax.naming.LinkRef)

ejb (class: org.jnp.interfaces.NamingContext)

| +- SimpleBeanLocalHome (proxy: \$Proxy100 implements interpace de.laliluna.tutorial.simpleBean.interfaces.SimpleBeanLocalHome)

- 🐛 +- SimpleBeanHome (proxy: \$Proxy103 implements interface de.laliluna.tutorial.simpleBean.interfaces.SimpleBeanHome,interface javax.ejb.Handle)
- | +- ReputedLocalHome (proxy: \$Proxy43 implements interface de.laliluna.fehlerbehebung.domains.interfaces.KeywordLocalHome)
- +- WWIDKeyGeneratorFactory (class: org.jboss.ejb.plugins.keygenerator.uuid.WWIDKeyGeneratorFactory)

### Test the Bean

Create a Java project. Open the project properties and add the library j2ee and the jar jbossallclient.

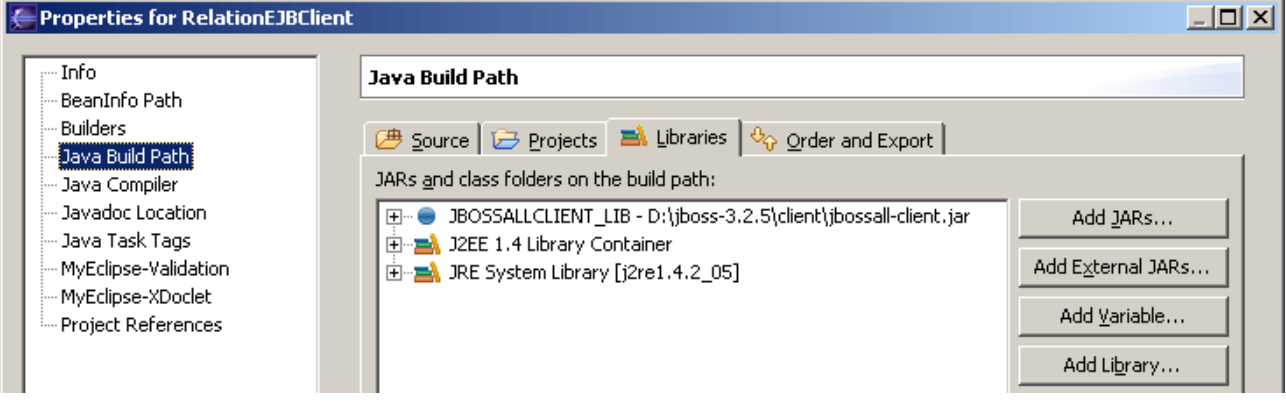

#### Include your EJB project.

| Properties for TestSimpleEJE                                                                                                    |                                                                                                    | <u>_0×</u> |
|----------------------------------------------------------------------------------------------------|----------------------------------------------------------------------------------------------------|------------|
| <ul> <li>Info</li> <li>Builders</li> <li>CS5</li> <li>Java Build Path</li> <li>Java Compiler</li> <li>Javadoc Location</li> <li>Java Task Tags</li> <li>MyEclipse-XDoclet</li> <li>Project References</li> </ul> | Java Build Path<br>Source Projects Albertis Order and Construction of the second second secon | nd Export  |
|                                                                                                    | Defaul <u>t</u> output folder:<br>TestSimpleEJB/bin                                                                                                    | Browse     |
|                                                                                                    |                                                                                                    | OK Cancel  |

Create a new Class like the following and run it as java application.

```
package de.laliluna.tutorial.simpleBean;
import java.rmi.RemoteException;
import java.util.Properties;
import javax.ejb.CreateException;
import javax.ejb.EJBException;
```

```
import javax.naming.InitialContext;
import javax.naming.NamingException;
import javax.rmi.PortableRemoteObject;
import de.laliluna.tutorial.simpleBean.interfaces.Simple;
import de.laliluna.tutorial.simpleBean.interfaces.SimpleHome;
* @author HS
 *
 */
public class SimpleBeanClient {
  Properties properties;
  public SimpleBeanClient() {
    properties = new Properties();
    properties.put("java.naming.factory.initial",
        "org.jnp.interfaces.NamingContextFactory");
    properties.put("java.naming.factory.url.pkgs",
        "org.jboss.naming:org.jnp.interfaces");
    properties.put("java.naming.provider.url", "jnp://localhost:1099");
    properties.put("jnp.disableDiscovery", "true");
  }
  public static void main(String[] args) {
    SimpleBeanClient beanClient = new SimpleBeanClient();
    beanClient.createBean();
  }
  public void createBean() throws EJBException {
    try {
      // [laliluna] create a context to look up the beans in the JNDI
      InitialContext context = new InitialContext(properties);
      /*
       * [laliluna]
       * we have to look up the remote interaces as we are not in the same
environment as the EJB.
       * Therefore we will have to use the PortableRemote class to convert our
object
       */
      Object object = context.lookup(SimpleHome.JNDI NAME);
      SimpleHome simpleHome = (SimpleHome) PortableRemoteObject.narrow(object,
          SimpleHome.class);
      Simple simple = simpleHome.create();
      simple.setName("Gunter");
      System.out.println(simple.getId());
      System.out.println(simple.getName());
    } catch (NamingException e) {
      throw new EJBException(e);
    } catch (RemoteException e) {
      throw new EJBException(e);
    } catch (CreateException e) {
      throw new EJBException(e);
    }
  }
}
```

Congratulations that it!